### Line Item Tab

- Click the "Line Item" tab at the top of the page. Under "Line Item Details" heading, click Add\_ under "Actions" to add a line item.
- 14. Type the item number (e.g. 0001, 0001AA). Item number must match the contract line item number (CLIN) in the contract. (CLINs can be found in Section B of contract)
- 15. Type "Product/Service ID", and select the type from the "Product/ Service ID Qualifier" drop down menu. (If there is no Product/Service ID number, type "NONE" and choose "VP—VENDOR (SELLER) PART NUMBER" from the Product/ Service ID Qualifier drop down menu.)
- 16. For the "Qty Invoiced" type the total number of items.
- 17. Enter Unit. Examples: HR = hours, LO = Lots, EA = each For additional Unit of Measure, please refer to the "Unit of Measure Table" on the Lookup menu.
- 18. Enter the unit price.
- 19. Complete the description for the line item.
- 20. Complete the ACRN tab if there are more than one ACRN per line item.
- 21. Click the "Save CLIN/SLIN" button. If there are additional line items to add, click the "Add" link and repeat these steps for each additional line item.

### Attachments Tab

- 22. Click the "Attachments" tab to attach the cumulative cost worksheet. Click on the "Browse" button and select the file you wish to attach. Click on the "Open" button.
- <u>Note</u>: The file name cannot contain spaces or special characters other than underscores (\_\_).
- 23. Click "Upload". The attached file name will appear below. Multiple attachments may be associated with a document, with the file size of EACH attachment not exceeding 5MB.

# **Training & Information**

## **WAWF Production Site**

https://wawf.eb.mil

# WAWF Practice Site

https://wawftraining.eb.mil

## For questions concerning

# **DTRA iRAPT:**

dtra.belvoir.J4-8.mbx.dtra-wawf-

help@mail.mil

# iRAPT

Quick Reference Guide

# Creating a Cost Voucher

# (Cost Reimbursable contracts only)

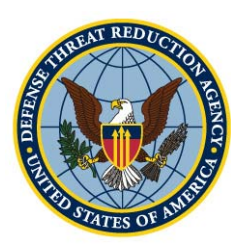

## **Defense Threat Reduction Agency**

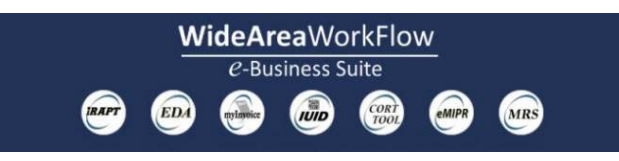

# **Creating a Cost Voucher**

### **Getting Started**

1. Go to the WAWF site: https://

### wawf.eb.mil

- 2. Click on the "Accept" button after reading the system notices.
- 3. Enter your User ID and Password.

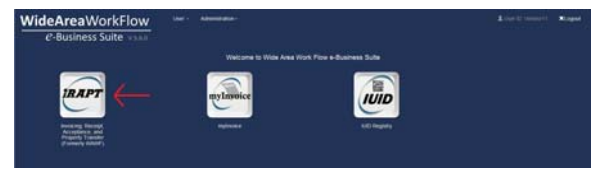

4. Click on the iRAPT icon to access Invoicing, Receipt, Acceptance, and Property Transfer

| RAPT 5.6.0 (formerly WAWF) |                                  |                                                                                                    | User ID: Vendor11<br>Date: Lond |
|----------------------------|----------------------------------|----------------------------------------------------------------------------------------------------|---------------------------------|
| ber.                       | Vendor Property Is               | ansher taking Ent                                                                                                    |                                 |
|                            | Create Document                  |                                                                                                    |                                 |
|                            | History Folder                   | /elcome to Invoicing, Receipt, Acceptance, and Property Transfer (RAPT)<br>This application was formerly hown as Wide Area Workflow (WAVP).<br>Please start by selecting one of the links from the menu above. |                                 |
|                            | Mylevoica History<br>Folder      |                                                                                                    |                                 |
|                            | Reports Folder                   |                                                                                                    |                                 |
|                            | Rejected Invoices<br>Folder      |                                                                                                    |                                 |
|                            | Correction Required<br>Folder    |                                                                                                    |                                 |
|                            | Documentation<br>Required Folder |                                                                                                    |                                 |
|                            | Saved Documents<br>Fulder        |                                                                                                    |                                 |
|                            | Para Edge Fulder                 |                                                                                                    |                                 |

- 5. From the top menu, select Vendor > Create Document.
- 6. Select the CAGE/DUNS on the contract from the drop down box.
- 7. Leave Contract Number Type blank unless it is a grant or GSA schedule.
- 8. Enter contract number and if applicable, delivery order number and click "Next."

*Note:* Checking the "Template" option allows you to copy from a previous invoice for the same contract.

8. (If applicable) Enter GSA number Reference Procurement Identifier e.g.

### GS25F0023F

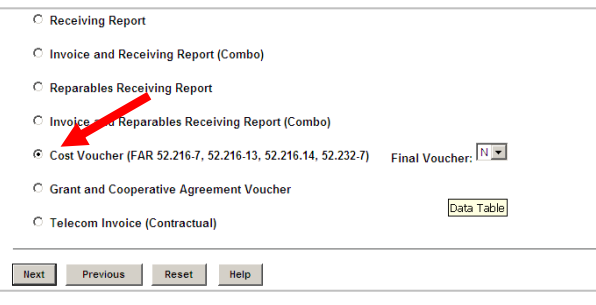

- 9. Verify or enter the Pay Official DoDAAC and click "Next."
- 10. Click on the radio button for "Cost Voucher". For Final Cost Vouchers select "Final" from the drop-down box. Click "Next."

#### **Routing Information**

- 11. Complete the mandatory fields (designated by an asterisk) for the following roles:
  - Issue DoDAAC
  - Admin DoDAAC
  - DCAA Auditor DoDAAC
  - Service Approver DoDAAC

Note: Routing Codes are on the first page of the contract. For **DCAA** DoDAAC, go to http:// www.dcaa.mil/ select "Locator" from the menu bar. Select CONUS or OCONUS from the drop down. If more than one office shows up, contact the ones listed to find the correct cognizant office for your company.

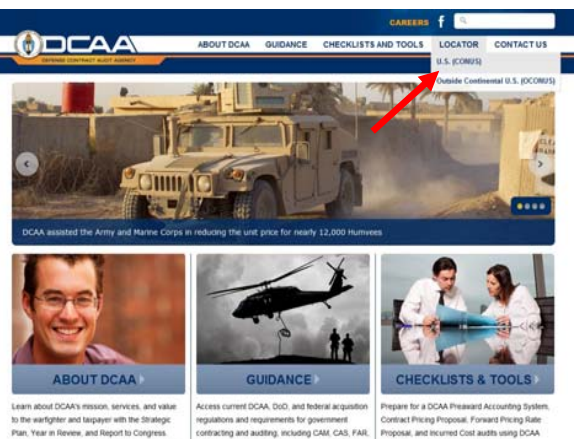

to the warfighter and taxpayer with the Strategic tan, Year in Review, and Report to Congress ation on carner poportunities. Find out

Contract Eticing Proposal Forward Pr Proposal, and Incurred Cost audits using DCA DFARS, GAGAS and other guidance. Find answers checklists. Access ICE Model and E2-Qua

Note: For contracts administered by the Office of Naval Research (ONR), enter the same ONR DoDAAC in the DCAA Auditor and Service Approver fields.

### Header Tab

12. Type voucher number and date. *Note:* For MOCAS payments, the voucher number begins with BVN, followed by 4 numbers. (e.g., BVN0001) Final CVs must have a "Z" at the end of the voucher number. (e.g. BVN0031Z) You can not have the letters "I" or "O" as the fourth character.

#### Vendor - Cost Voucher

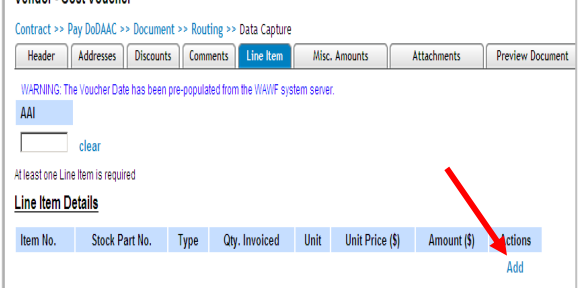